# EMD Serono's Request Management system

How To Use Our System to Respond to our Request for Proposals for our 2023 I'M IN Neurodisparity Fellowship

December 2022

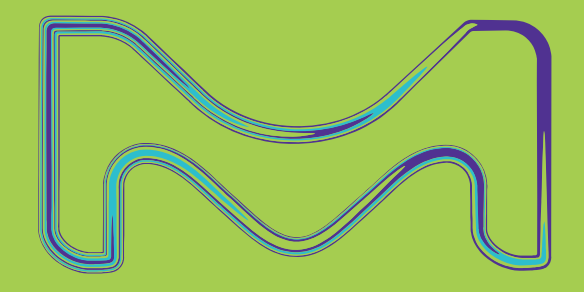

EMD Serono

## **Overview**

• This Presentations is for organizations who want to submit a Proposal in response to EMD Serono's *Request for Proposals*:

#### 2023 I'm IN Neurodisparity Fellowship

# Advancing Diversity, Inclusion, and Equity in Healthcare: Reducing Disparities in Neurologic Care for MS Patients

- How to Submit: Proposals must be submitted through EMD Serono's Request Management System at <u>www.grants.emdserono.com</u>. This Presentation walks you through how to use our system to submit your Proposal. We do not accept Proposals sent via email.
- **Deadline:** Proposals must be submitted by **February 3, 2023**, midnight (EST)

# **Helpful Tips**

#### Standard Buttons Used in our System

You'll find these buttons at the bottom of various pages:

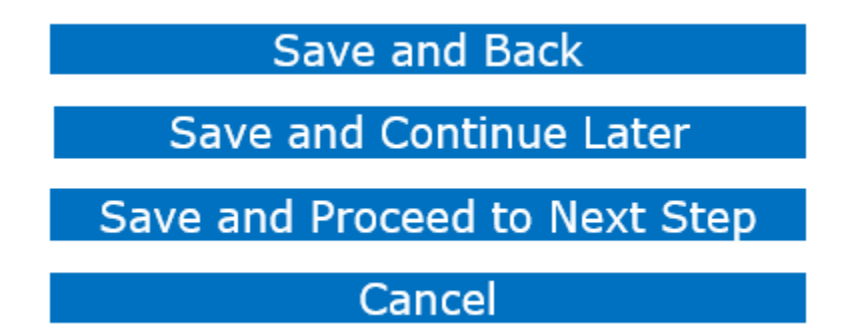

Will save changes and take you to the previous page Save changes and comeback to it at a later time Save and move on to the next step in the process Remove all changes made on this page of the request

#### **Icons Used**

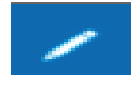

**Pencil icon** - <u>click</u> on the pencil to edit a specific section

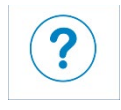

**Question mark icon** - <u>hover</u> over the question mark to see helpful information about a particular field.

\* Asterisks – mandatory field

#### **Abbreviations Used**

- Req ID = the ID number for a Funding Request (top left of page). Once you start a request (i.e., your Proposal), the system assigns you a unique request number.
- **FEL** = Fellowship request

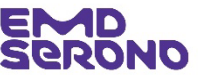

## **Overview of the Request Process**

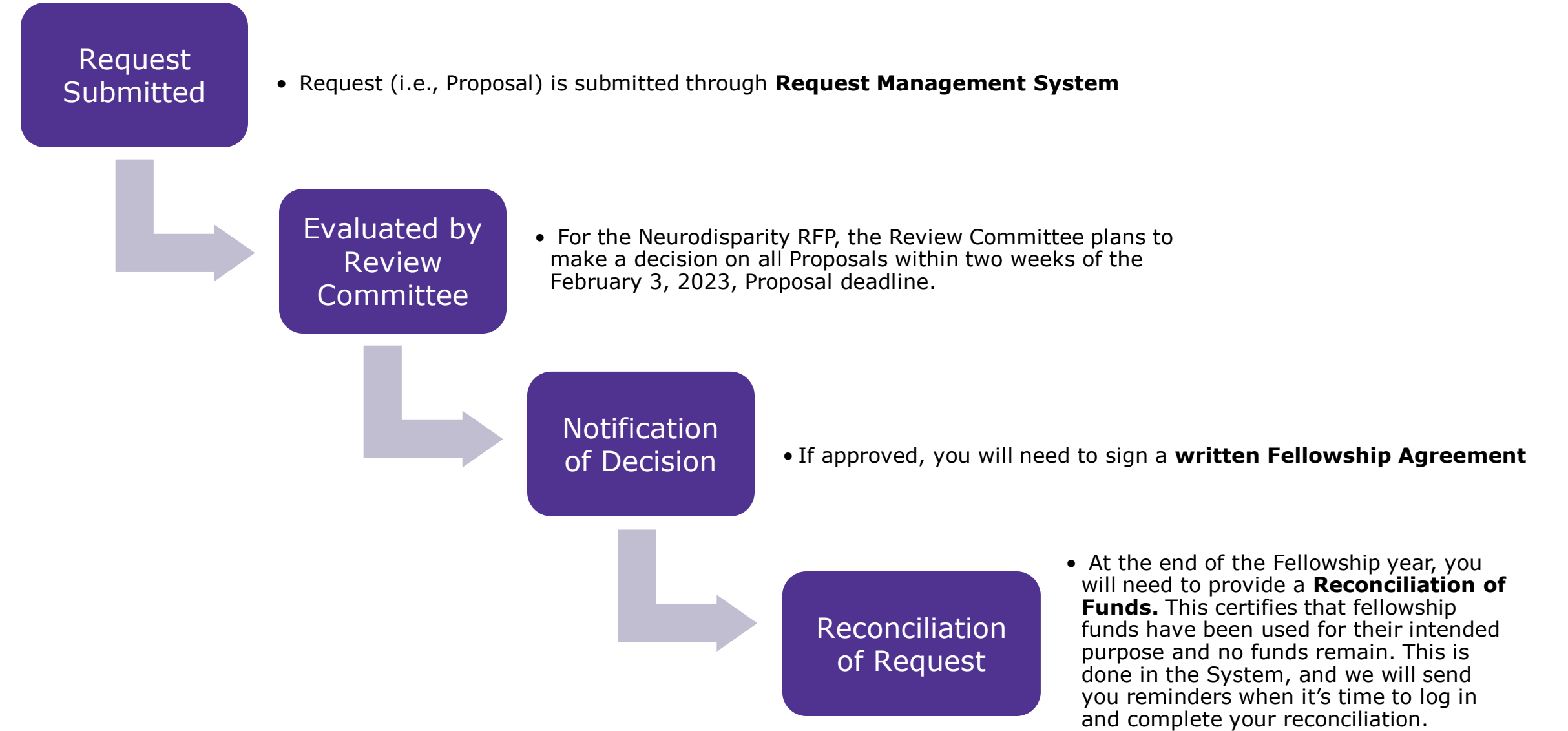

# Register with the system

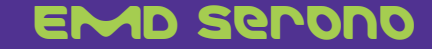

Already a Registered User?

If you submitted a Proposal for last year's Neurodisparity Fellowship, then you are already a registered user.

Jump forward to page 18 for your next steps.

New users go the next page.

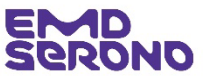

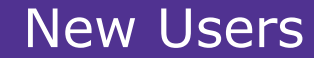

#### To register as a new user:

**Step 1** – go to our website at <u>www.grants.emdserono.com</u> and <u>click</u> the second "Click Here" button on the left-hand side of the screen. This brings you to the part of the system where a fellowship proposal can be submitted.

7

#### Help FAQ Privacy Policy EMD ome to EMD Serono's Request Management System rono, we are passionate about partnering with organizations across all our therapeutic areas to advance our mission of transforming patients' lives by developing and delivering meaningful therapies for difficult-to-trea ery year we give generously to support educational activities, special events, fundraisers, and charitable organization we give, we aspire to address diversity, equity and inclusion (DEI) in our communities, medical schools, research labs, medical practices, clinical trials, and classrooms. For that reason, we prioritize our financial support for that have a DEI comp ccredited Continuing Education for Health Professional . This type of funding Request is for accredited continuing education for all health professions. We do not fund non-accredited medical education programs · Only accredited continuing education providers may apply for this type of funding. Click Here Requests for Proposals (REPs rom time to time we issue RFPs for various accredited continuing education activities. The deadline for all current RFPs has passed. When we issue a new RFP, it will be posted here, so please check back periodically Our Coordinator for Accredited Continuing Medical Education Requests may be reached at fundingrequests@emds Sponsorships, Exhibits & Displays This type of funding Request is for sponsoring third-party conferences, meetings, programs, events, exhibit booths, and display tables. In exchange for its funding, EMD Serono expects to receive a material commercial benefit (e.g., named as a tier sponsor, logo on event material or screen, a display table, etc.). • This type of funding Request may not be used to "sponsor" a specific, individual accredited continuing education program at a conference. Financial support for such programs is provided through Requests for Accredited Continuing Education for Health Professionals. However, sponsorship of a conference where various medical education programs are offered is appropriate . Both healthcare-related sponsorships (e.g., medical congress) and non-healthcare-related sponsorships (e.g., local community event) are covered by this type of Request Patient Education • This type of funding Request is to support independent educational events or activities that are designed to educate patients and/or their caregivers on topics related to management of a disease or condition · Only patient advocacy groups, medical societies, and professional medical education companies may apply for this type of funding. Charitable Contributions • This type of funding Request is to support the broad charitable purpose or mission of bona fide, Section 501(c) charitable, non-profit organizations. Unlike a Sponsorship, EMD Serono expects no tangible benefit or return when it makes a charitable donation • Funding is intended for the general operation of the organization (e.g., donation to an Annual Fund which covers general operating expenses for a charitable hospital) • Funding is NOT provided for specific events or programs (e.g., an Annual Gala Dinner cannot be supported with a charitable donation). Specific events and programs are funded through Requests for Sponsorships, Exhibits & Displays Click Here · Both healthcare-related organizations (e.g., charitable hospital) and non-healthcare-related organizations (e.g., local non-profit food bank) may request a charitable donation. > The following types of organizations and individuals are not eligible to request a charitable donation; physician group practices, physician-owned clinics, managed care organizations, pharmacy benefit managers, individuals (including in ints, fellows, etc.), college alumni associations, and religious organizations (to support religion or religious beliefs) Fellowships This type of fund In Request is for a variety of fellowship: - Traditional clinical or research fellowships: Programs designed and delivered by medical societies, academic medical centers, or NIH (or similar federal/state agencies) to support advanced clinical and/or research work by graduates, postgraduates or fellows Advocacy fellowships: Programs designed and delivered by health-related advocacy groups to support education, development, and training of health leaders on how to become effective advocates or improve their advocacy skills • Diversity, equity and inclusion fellowships: Programs designed and delivered by medical societies, academic medical centers, or NIH (or similar federal/state agencies) to support a wide variety of advanced clinical research or other work by graduates, post-graduate or fellows to address diversity, equity and inclusion issues in the medical profession and patient populations Independent Charity PatientAssistance Programs This type of funding Request is to support independent non-profit charities (with an OIG Opinion) who provide "safety net assistance" to patients of limited means through properly-structured patient assistance program: instor for these types of Requests may be reached at fu

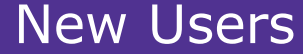

**Step 2** – <u>**Click</u>** the "Register" button on the top right-hand side of the screen</u>

8

# ERONO

#### Welcome to EMD Serono's Request Management System

At EMD Serono, we are passionate about partnering with organizations across all our therapeutic areas to advance our mission of transforming patients' lives by developing and delivering meaningful therapies for difficult-to-treat diseases. Every year we give generously to support educational activities, special events, fundraisers, and charitable organizations.

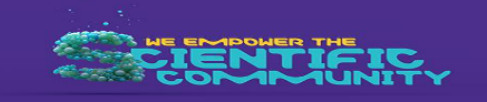

Sign In

Register

Password

FAQ Privacy Policy Preferred Language English

#### When we give, we aspire to address diversity, equity and inclusion (DEI) in our communities, medical schools, research labs, medical practices, clinical trials, and classrooms. For that reason, we prioritize our financial support for requests that have a DEI component.

We support a variety of organizations through a broad range of activities and programs. This support includes funding accredited continuing education for health professionals, patient education, fellowships, donations to independent charity patient support programs, charitable contributions, and sponsorships.

Help

Email Address

Forgot your password?

#### Sponsorships, Exhibits & Displays

- This type of funding Request is for sponsoring third-party conferences, meetings, programs, events, exhibit booths, and display tables. In exchange for its funding, EMD Serono expects to receive a material commercial benefit (e.g., named as a tier sponsor, logo on event material or screen, a display table, etc.).
- This type of funding Request may not be used to "sponsor" a specific, individual accredited continuing education program at a conference. Financial support for such programs is provided through Requests for Accredited Continuing Education for Health Professionals. However, sponsorship of a conference where various medical education programs are offered is appropriate.
- Both healthcare-related sponsorships (e.g., medical congress) and non-healthcare-related sponsorships (e.g., local community event) are covered by this type of Request.

#### Patient Education:

- This type of funding Request is to support independent educational events or activities that are designed to educate patients and/or their caregivers on topics related to management of a disease or condition.
- · Only patient advocacy groups, medical societies, and professional medical education companies may apply for this type of funding.

#### Charitable Contributions:

- This type of funding Request is to support the broad charitable purpose or mission of bona fide, Section 501(c) charitable, non-profit organizations. Unlike a Sponsorship, EMD Serono expects no tangible benefit or return when it makes a
  charitable donation.
- · Funding is intended for the general operation of the organization (e.g., donation to an Annual Fund which covers general operating expenses for a charitable hospital).
- Funding is NOT provided for specific events or programs (e.g., an Annual Gala Dinner cannot be supported with a charitable donation). Specific events and programs are funded through Requests for Sponsorships, Exhibits & Displays.
- · Both healthcare-related organizations (e.g., charitable hospital) and non-healthcare-related organizations (e.g., local non-profit food bank) may request a charitable donation.
- The following types of organizations and individuals are not eligible to request a charitable donation: physician group practices, physician-owned clinics, managed care organizations, pharmacy benefit managers, individuals (including individual HCPs, residents, fellows, etc.), college alumni associations, and religious organizations (to support religious beliefs).

- · This type of funding Request is for a variety of fellowships:
- Traditional clinical or research fellowships: Programs designed and delivered by medical societies, academic medical centers, or NIH (or similar federal/state agencies) to support advanced clinical and/or research work by graduates, post-graduates or fellows
- Advocacy fellowships: Programs designed and delivered by health-related advocacy groups to support education, development, and training of health leaders on how to become effective advocates or improve their advocacy skills
- Diversity, equity and inclusion fellowships: Programs designed and delivered by medical societies, academic medical centers, or NIH (or similar federal/state agencies) to support a wide variety of advanced clinical research or other work by graduates, post-graduate or fellows to address diversity, equity and inclusion issues in the medical profession and patient populations

New Users

**Step 3** – Search for your organization to make sure you don't already have a user account

 Enter the country (United States) and your organization's legal name (no need to fill out the other fields) and then <u>click</u> the "search" button

9

| EMD                                                                                                  |                                                                                     |                                              | Help   FAQ   Privacy Policy                      |
|----------------------------------------------------------------------------------------------------|-------------------------------------------------------------------------------------|----------------------------------------------|--------------------------------------------------|
| Serono                                                                                               |                                                                                     |                                              |                                                  |
|                                                                                                    |                                                                                     |                                              |                                                  |
|                                                                                                    |                                                                                     |                                              |                                                  |
| Users must register in the system before they on<br>you must provide some personal data, includin    | can submit a request. This site will allow you t<br>ig your name and email address. | o establish a personalized account to perfor | rm activities. To create a personalized account, |
| Note: Registration must be completed in a sing                                                       | gle session. You cannot save and continue late                                      | эг.                                          |                                                  |
| You will be required to setup an account by ent<br>will also be needed. All required fields are mark | tering an email address and password. Your na<br>ked with an *.                     | ame, your organization's name, organization  | Tax ID, work address, phone number, and fax      |
| You may check, update or correct registration i<br>affiliates and other parties involved in our requ | information by using your email address and p<br>est process.                       | assword to access that information at any t  | ime. Your registration will be shared with       |
| We will use the information you submit to main                                                       | ntain your account and to automatically compl                                       | ete other forms on the site.                 |                                                  |
| Organization Information                                                                             | Organization Address                                                                | User Information                             | Compliance Commitment                            |
| Instructions:                                                                                        |                                                                                     |                                              |                                                  |
| Please enter either your Organization's 1                                                            | iax ID or Organization Legal Name or both to                                        | o see it your organization already has a pr  | offie saved with us.                             |
| Country                                                                                              |                                                                                     | •                                            |                                                  |
| Identifier Type                                                                                      |                                                                                     | •                                            |                                                  |
| Identifier Value                                                                                     |                                                                                     |                                              |                                                  |
| Organization Legal Name                                                                              |                                                                                     |                                              |                                                  |
|                                                                                                    |                                                                                     |                                              |                                                  |
|                                                                                                    | Searc                                                                               | th                                           |                                                  |

#### EMD Serono

### New Users

**Step 4** – If your organization <u>does</u> appear in the search results, there is no need to create a new user or a new organization in the Request Management System.

| organization mormation                                   | Organization Add              | ress              | User In             | formation                        | Compliance Com | mitment |
|----------------------------------------------------------|-------------------------------|-------------------|---------------------|----------------------------------|----------------|---------|
| Instructions:<br>Please enter either your Organization's | s Tax ID or Organization Lega | I Name or both to | see if your organi: | zation already has a profile sav | ved with us.   |         |
| * Country                                                | l                             | Inited States     | •                   |                                  |                |         |
| Identifier Type                                          |                               |                   | •                   |                                  |                |         |
| Identifier Value                                         |                               |                   |                     |                                  |                |         |
| Organization Legal Name                                  | G                             | Grant Test        |                     |                                  |                |         |
|                                                          |                               | Search            |                     |                                  |                |         |
| Results                                                  |                               |                   |                     |                                  |                |         |
| Organization Legal Name                                  | Address Line 1                | Country           | <u>City</u>         | State/Province/Region            | Postal Code    | Selec   |
|                                                          | 100C Plymouth Street          | United States     | Carver              | MA                               | 02330          |         |

 <u>Click</u> the radio button under the "Select" column and your organization's information will automatically pop up.

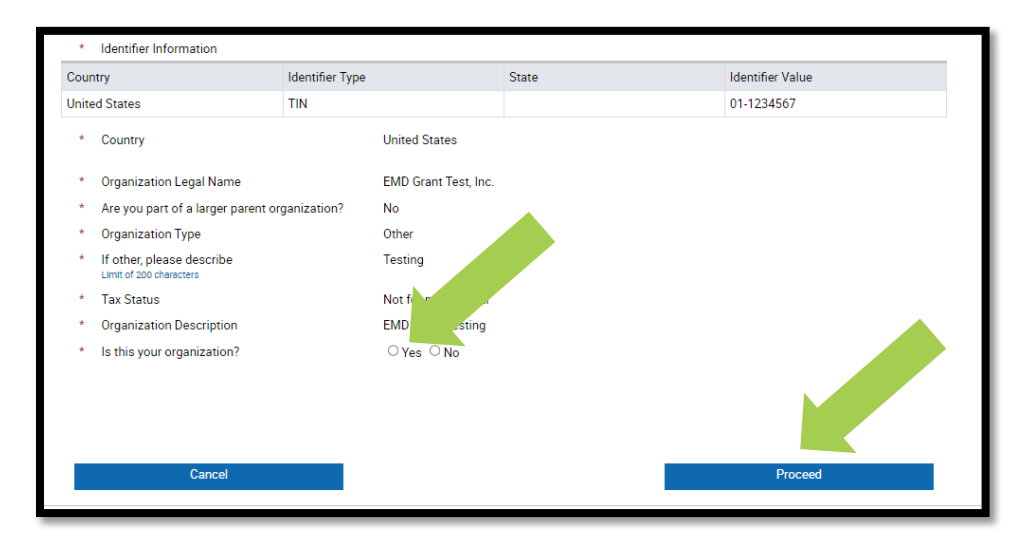

- Then <u>click</u> the "Yes" radio button next to "Is this your organization?"
- Then <u>click</u> the "Proceed" button.
- Jump forward to page 18 for your next steps.

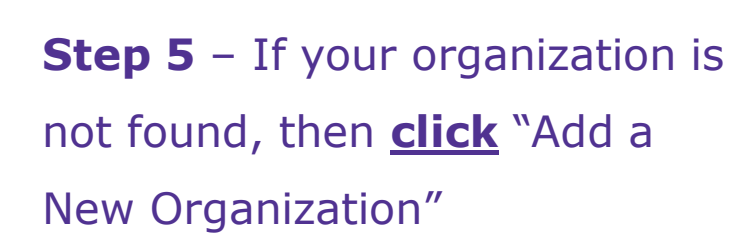

New Users

| Organization Information                                 | Organization Address                                 | User Information                              | Compliance Commitment |
|----------------------------------------------------------|------------------------------------------------------|-----------------------------------------------|-----------------------|
| Instructions:<br>Please enter either your Organization's | Tax ID or Organization Legal Name or both t          | o see if your organization already has a prof | ile saved with us.    |
| * Country                                                | United States                                        | •                                             |                       |
| Identifier Type                                          |                                                      | •                                             |                       |
| Identifier Value                                         |                                                      |                                               |                       |
| Organization Legal Name                                  | Test Name                                            |                                               |                       |
| Organization not found. Please click                     | Searc<br>the 'Add a New Organization' button and cor | ch<br>nplete all required fields.             |                       |
|                                                          |                                                      | AC                                            | dd a New Organization |
|                                                          |                                                      |                                               |                       |

New Users

#### Step 6 – Fill out the "Identifier Information" at the

top:

- Country "United States"
- Identifier type "TIN"
- State LEAVE BLANK
- Identifier Value type in your Federal Tax Identification #
- Then fill out the "Add Additional Identifier" section
- Then upload a signed W9 Form (blank W9 form available at <u>www.irs.gov/FormW9</u>)
- Then <u>ONLY IF</u> you're a non-profit organization, upload your IRS Letter of Determination (i.e., nonprofit status) (copy available at <u>https://apps.irs.gov/app/eos/</u>)
- Click "Proceed" when you're done

|                                                                                                    |                           | Add a New Organization  |
|----------------------------------------------------------------------------------------------------|---------------------------|-------------------------|
|                                                                                                    |                           |                         |
| * Identifier Information<br>buntry Identifier Ty                                                                                                    | pe State                  | Identifier Value Delete |
| United States TIN                                                                                                    | ·                         | ▼ 11-2345666 📾          |
|                                                                                                    |                           |                         |
| Add Additional Identifier                                                                                                    |                           |                         |
| * Country                                                                                                    |                           |                         |
| ,                                                                                                    |                           |                         |
| * Organization Legal Name<br>Please enter your organization's legal name as registered with<br>Internal Revenue Service (IRS).                                                              | Test Organization         | 0                       |
| * Are you part of a larger parent organization?                                                                                                    | ⊖Yes ●No                  |                         |
| * Organization Type                                                                                                    | Academic Institution      | ▼                       |
| * Tax Status                                                                                                    | Not for profit: 501(c)(3) | 0                       |
| <ul> <li>Organization Description Please describe the mission of your organization. If your organization has a specific expertise, please list it here. Limit of 500 characters.</li> </ul> | academic medical center   |                         |
| Organization Signed W9 Form                                                                                                    | Browse                    | 0                       |
| IRS Letter of Determination                                                                                                    | Browse                    |                         |
|                                                                                                    |                           |                         |
|                                                                                                    |                           |                         |
| Cancel                                                                                                    |                           | Proceed                 |

### New Users

### **Step 7** – Fill out the "Organization Address" tab

- If you do not have a website, leave this field blank (do not type in "none" or "N/A")
- The last question about being a "certified accreditor" does not apply to fellowships, so
   <u>click</u> the "no" radio button
- Then <u>click</u> "Proceed"

| ganization Information                                                                                                    | Organization Address        | User Information | Compliance Commitment |
|----------------------------------------------------------------------------------------------------|-----------------------------|------------------|-----------------------|
| Organization Legal Name                                                                                                    | Test Organization           |                  |                       |
| Address Line 1<br>Organizations with multiple departments or locatio<br>should reflect your specific department/location. Pr<br>accepted. | ns - Address<br>D Boxes not |                  |                       |
| Address Line 2                                                                                                    |                             |                  |                       |
| City                                                                                                    | Town                        |                  |                       |
| State                                                                                                    | MA                          |                  | •                     |
| Postal Code                                                                                                    | 02108                       |                  |                       |
| Website URL                                                                                                    |                             |                  |                       |
| How many years has your organization business?                                                                                            | been in 1                   |                  |                       |
| Is your organization a certified accredit                                                                                                 | or? O Yes  No (?)           |                  |                       |
| Back                                                                                                    | Car                         | ncel             | Proceed               |

### New Users

**Step 8** – On the "User Information" tab, type in your email address

 <u>Click</u> "Check Availability" to make sure the email isn't already registered

| EMD<br>Serono                                   |                                                  |                  | Help   FAQ   Privacy Policy                                                 |
|-------------------------------------------------|--------------------------------------------------|------------------|-----------------------------------------------------------------------------|
| Enter your email which will be used as a User I | D for your account and check its availability in | the system.      |                                                                             |
| Email                                           | Organization Address<br>testuser@abchealt        | User Information | Check Availability Check to verify that the email is not already registered |

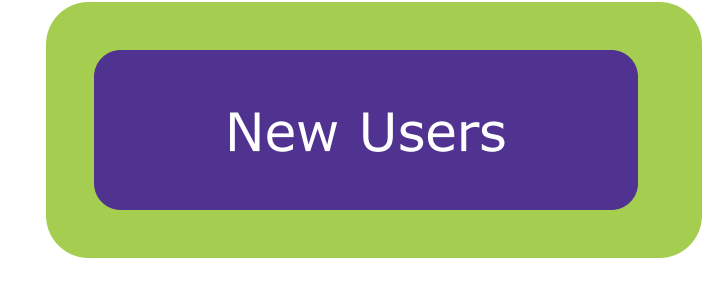

**Step 9** – Enter your email, a password, and the other information requested.

 For the question "If the funding request submitted requires a Letter of Agreement, do you have the legal authority to sign on behalf of your organization?" – If someone besides you is the official signer for agreements, enter their contact information. If your Proposal is accepted, our system will automatically forward a Fellowship Agreement to this person to sign. Otherwise, the Fellowship Agreement will be sent to you to sign.

15

| 0 | rganization Information                                                                                 | Organization                                       | Address         | User Information |                     |                |                                                |
|---|----------------------------------------------------------------------------------------------------|----------------------------------------------------|-----------------|------------------|---------------------|----------------|------------------------------------------------|
| C | ompliance Commitment                                                                                    |                                                    |                 |                  |                     |                |                                                |
|   | Email                                                                                                   |                                                    |                 |                  | Check Availability  | 4              |                                                |
| * | Re-enter email                                                                                          |                                                    | I               |                  |                     |                |                                                |
| * | Password<br>Note: Password must be 8-12 characters<br>least two of the following complexities: at       | and must contain at<br>n upper case letter, a      |                 |                  |                     |                |                                                |
| * | Confirm Password                                                                                        |                                                    |                 |                  |                     |                |                                                |
|   | Title                                                                                                   |                                                    | •               |                  |                     |                |                                                |
| * | First Name                                                                                              |                                                    | ХХХ             | _                |                     |                |                                                |
| * | Last Name                                                                                               |                                                    | ZZZ             |                  |                     |                |                                                |
| * | Business Role                                                                                           |                                                    | Administrator   |                  |                     |                |                                                |
| * | Primary Phone                                                                                           |                                                    | (781)555-5555   |                  | -                   |                |                                                |
|   | Secondary Phone                                                                                         |                                                    | ()              |                  | •                   |                |                                                |
|   | Fax                                                                                                    |                                                    | ()              |                  |                     |                |                                                |
|   | Secondary Contact Title                                                                                 |                                                    | -               |                  |                     |                |                                                |
|   | Secondary Contact Name                                                                                  |                                                    |                 |                  |                     |                |                                                |
|   | Secondary Contact Phone                                                                                 |                                                    | ()              |                  | -                   |                |                                                |
|   | Secondary Contact Email                                                                                 |                                                    |                 |                  |                     |                | If a second person                             |
|   | If the funding request submitter<br>of Agreement, do you have the l<br>sign on behalf of your organizat | d requires a Letter<br>legal authority to<br>tion? | OYes €No        |                  |                     |                | agreements at your<br>organization, click this |
| * | Email Address                                                                                           |                                                    | President@MyOrg | anization.com    |                     |                | button and add their                           |
| * | First Name                                                                                              |                                                    | AAA             |                  |                     |                | contact information                            |
| * | Last Name                                                                                               |                                                    | BBB             |                  |                     |                |                                                |
| * | Business Role                                                                                           |                                                    | President       |                  |                     |                |                                                |
|   |                                                                                                    |                                                    |                 |                  | Add Additional Auth | horized Signer |                                                |
|   | Back                                                                                                    |                                                    | Car             | ncel             | Procee              | d              |                                                |

E BROND

谷

### New Users

Step 10 - Read our

• <u>Click</u> the "I Agree"

button and then

**<u>click</u>** the "Complete

Registration" button

Compliance

Commitment

Please read these terms and conditions carefully. You must agree to all of the following terms and conditions before you proceed.

|                   | Organization Information                                                                                                    | Organization Address                                                                                                    | User Information                                                                                                    | Compliance Commitment                                                                                                    |
|-------------------|----------------------------------------------------------------------------------------------------|----------------------------------------------------------------------------------------------------|----------------------------------------------------------------------------------------------------|----------------------------------------------------------------------------------------------------|
|                   | Please read these terms and conditions<br>confirms your agreement to the same.                                                                                                  | carefully. You must agree to all of the followir                                                                                                    | ng terms and conditions before proceeding a                                                                                             | and your submission of a request                                                                                             |
|                   | EMD Serono has a history of being deep<br>through a broad range of activities and p<br>independent charity patient support prog                                                 | y committed to increasing healthcare knowle<br>rograms. This support includes funding accre<br>rams, charitable contributions and sponsors!                           | dge and advancing patient care. We financia<br>edited medical education for HCPs, patient e<br>hips.                                    | ally support a variety of organizations<br>education, fellowships, donations to                                              |
|                   | EMD Serono's support is compliant with<br>not take into account whether the reques<br>marketing staff, is not involved in decisio<br>patient support programs, or charitable of | federal and state laws, as well as guidelines t<br>ting organization is a current or potential cus<br>ons to fund requests for accredited medical e<br>contributions. | hat govern such activities. EMD Serono's re-<br>tomer of EMD Serono products. EMD Seron<br>ducation for HCPs, patient education, fellow | view process for funding requests does<br>o commercial staff, including field and<br>ships, donations to independent charity |
|                   | In line with our own compliance commit<br>you will not be able to submit any type of                                                                                            | ment, we require all requestors to agree to all<br>funding request.                                                                                                   | of the following terms (by clicking "I agree")                                                                                          | . If you disagree with any of these terms                                                                                    |
| 8. I uno          | derstand that in certain instances, EMD Serono i                                                                                                    | may decide to fund my request in installments a                                                                                                    | nd/or for a lesser amount than I requested                                                                                              | et every exercise tion and any partner                                                                                       |
| 9. I uno<br>prov  | derstand that I must sign a Letter of Agreement<br>ride any funding.                                                                                                    | for medical education, fellowship and donations                                                                                                    | s for independent charity PAP requests before                                                                                           | EMD Serono Will d I do not appear<br>ury office of<br>ny funding from                                                        |
| 10. I uno<br>refu | derstand that if my funding request states that f<br>nd EMD Serono any unused funds.                                                                                            | unds will be used for a specific purpose then I n                                                                                                    | nust use the funds for that specific purpose. I a                                                                                       | also agree to urchasing, or ed.                                                                                              |
| 11. I uno<br>funo | derstand that a reconciliation is required for all f<br>Is must be returned in connection with the recor                                                                        | unding awarded for accredited medical education<br>ciliation.                                                                                                    | on for HCPs, patient education and fellowships                                                                                          | S. Any unused mmittee can                                                                                                    |
| 12. I ac          | knowledge that EMD Serono reserves the right to                                                                                                    | o correct any administrative or technology-base                                                                                                    | d errors that may occur during the request sub                                                                                          | mission, review,                                                                                                    |
| deci              | sion-making or other processes in the Request                                                                                                    | Management System.                                                                                                    |                                                                                                    | ttee at EMD                                                                                                    |
| 13. Lagr<br>Requ  | ree that EMD Serono may contact me in the futu<br>uest Management System, this website and the                                                                                  | re by phone, fax, mail, or email, for the limited po<br>overall funding process.                                                                                      | urpose of evaluating my experience and satisf                                                                                           | action with its                                                                                                    |
| I Agree           | ○ I Disagree                                                                                                    |                                                                                                    |                                                                                                    |                                                                                                    |
| 1                 | Back                                                                                                    | Cancel                                                                                                    | Complete Registration                                                                                                    |                                                                                                    |
|                   |                                                                                                    |                                                                                                    |                                                                                                    |                                                                                                    |
|                   |                                                                                                    |                                                                                                    |                                                                                                    |                                                                                                    |

#### EMD Serono

### New Users

You are now registered. You will receive an email confirming your registration.

- To submit your Fellowship Proposal, <u>click</u> "To Inbox"
- On the next screen which appears, <u>click</u> "Submit New Request"

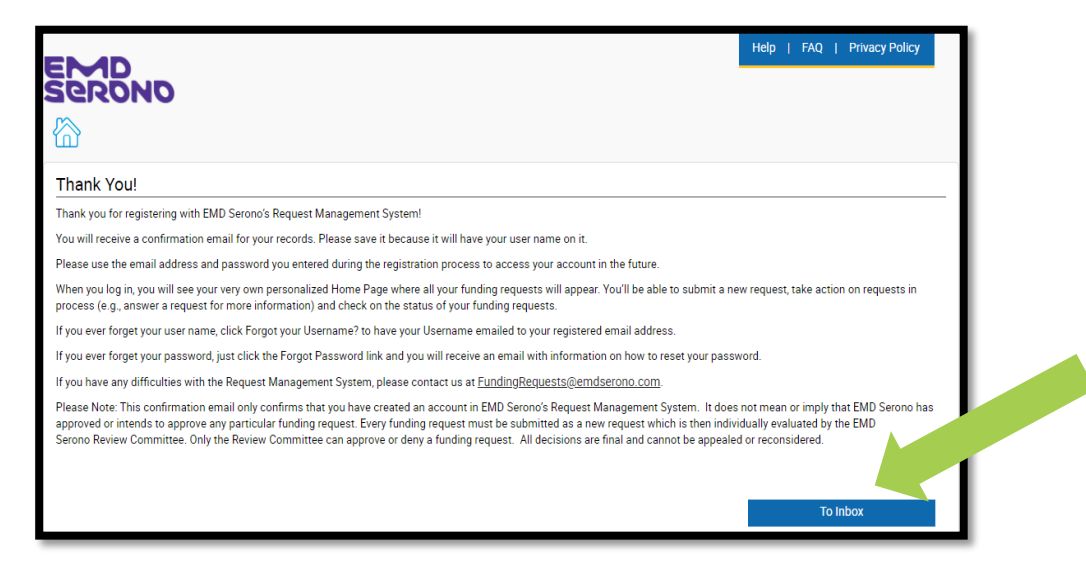

|                                                                                                    | My Account   Help   Change Password   FAQ   Privacy Policy   Log out                                                                                                    |  |  |
|----------------------------------------------------------------------------------------------------|----------------------------------------------------------------------------------------------------|--|--|
|                                                                                                    |                                                                                                    |  |  |
| IERONO                                                                                                    |                                                                                                    |  |  |
| My Actions                                                                                                    |                                                                                                    |  |  |
| Welcome, XXX ZZZ                                                                                                    |                                                                                                    |  |  |
| Welcome to EMD Serono's Request Management System Homepage!                                                                                                    |                                                                                                    |  |  |
| General Information and Eligibility                                                                                                    |                                                                                                    |  |  |
| All funding requests must be processed through EMD Serono's Request Manager<br>submit a funding request, you'll receive an email letting you know we received it a<br>promptly so we may complete our review as quickly as possible.                                                                                                    | ment System. Please do not submit requests on paper, by email or through other means. Once you<br>As we review your request, we might need to contect you for additional information. Please respond                              |  |  |
| Requests can be submitted online at any time, all year round. Please be sure to su                                                                                                    | ubmit your request at least 30 days before your event or activity starts.                                                                                                    |  |  |
| Type of Funding                                                                                                    |                                                                                                    |  |  |
| EMD Serono financially supports a variety of organizations through a broad range<br>independent charity patient support programs, charitable contributions and opon                                                                                                    | e of activities and programs. This support includes patient education, fellowships, donations to<br>sorships.                                                                                                    |  |  |
| Submitting a Request                                                                                                    |                                                                                                    |  |  |
| When oubmitting a request, you will be guided through the electronic oubmission<br>field designated by an esterick (*). If we need any additional information y                                                                                                    | rocess through instructions and help options. Please make sure that you complete each required<br>ify you via an email sent to the address you provided upon registration.                                                        |  |  |
| EMD Serono will review all requests and may grant or deny them for<br>agreed to fund the request. Funding decisions are made only<br>to the address you provided upon registration. All degisions of the second second sec | one. Please know that oubmission of a request does not mean or imply that EMD Serono has<br>no Review Committee has reviewed your request. You will be notified of the decision via an email sent<br>be appealed or reconsidered. |  |  |
| Reviewing Request Status                                                                                                    | The status of each request is undeted regularly as the status phances                                                                                                    |  |  |
| Submit New Request                                                                                                    |                                                                                                    |  |  |

# submitting your Fellowship proposal

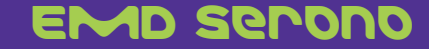

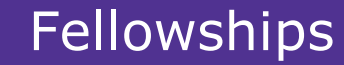

### How to Submit a Proposal

(called a "Request" in the system)

- Newly registered users will be automatically taken to a screen where they can submit a new request. No need to "re-sign in".
- All other users should go to <u>www.grants.emdserono.com</u> and sign in.
  - <u>Click</u> on "Submit New Request"

|                                                                                                    | My Account   Help   Change Password   FAQ   Privacy Policy   Log out                                                                                                    |
|----------------------------------------------------------------------------------------------------|----------------------------------------------------------------------------------------------------|
| Serono                                                                                                    |                                                                                                    |
| My Actions                                                                                                    |                                                                                                    |
| Welcome, XXX ZZZ                                                                                                    |                                                                                                    |
| Welcome to EMD Serono's Request Management System Homepage!                                                                                                    |                                                                                                    |
| General Information and Eligibility                                                                                                    |                                                                                                    |
| All funding requests must be processed through EMD Serono's Request Manager<br>submit a funding request, you'll reseive an email letting you know we received it, a<br>promptly so we may complete our review as quickly as possible.                       | ment System. Please do not submit requests on paper, by email or through other means. Once you<br>As we review your request, we might need to contact you for additional information. Please respond                                 |
| Requests can be submitted online at any time, all year round. Please be sure to su                                                                                                    | ubmit your request at least 30 days before your event or activity starts.                                                                                                    |
| Type of Funding                                                                                                    |                                                                                                    |
| EMD Serono financially supports a variety of organizations through a broad range<br>independent oharity patient support programs, oharitable contributions and opon                                                                                         | e of activities and programs. This support includes patient education, fellowships, donations to<br>corships.                                                                                                    |
| Submitting a Request                                                                                                    |                                                                                                    |
| When submitting a request, you will be guided through the electronic submission field designated by an asterick (*). If we need any additional information, we will                                                                                         | process through instructions and help options. Please make sure that you complete each required notify you via an email sent to the address you provided upon registration.                                                          |
| EMD Serono will review all requests and may grant or deny them for a variety of r<br>agreed to fund the request. Funding decisions are made only after the EMD Seror<br>to the address you provided upon registration. All decisions are final and sennet b | easons. Please know that submission of a request does not mean or imply that EMD Serons has<br>no Review Committee has reviewed your request. You will be notified of the desision via an email sent<br>be appealed or reconsidered. |
| Reviewing Request Status                                                                                                    |                                                                                                    |
| In your "inbox" below, you can view the status of all reconnected to date. T                                                                                                    | 'he status of each request is updated regularly as the status changes.                                                                                                    |

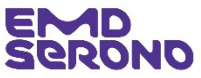

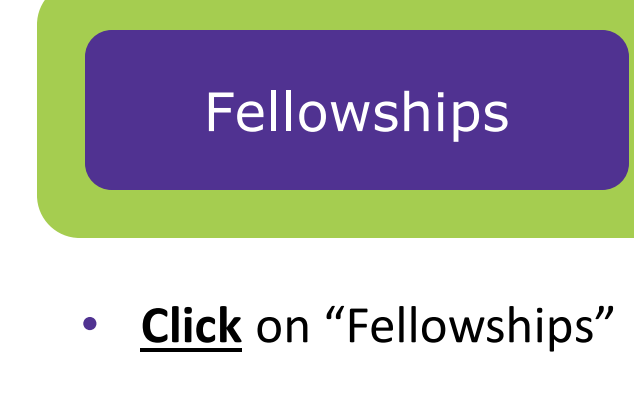

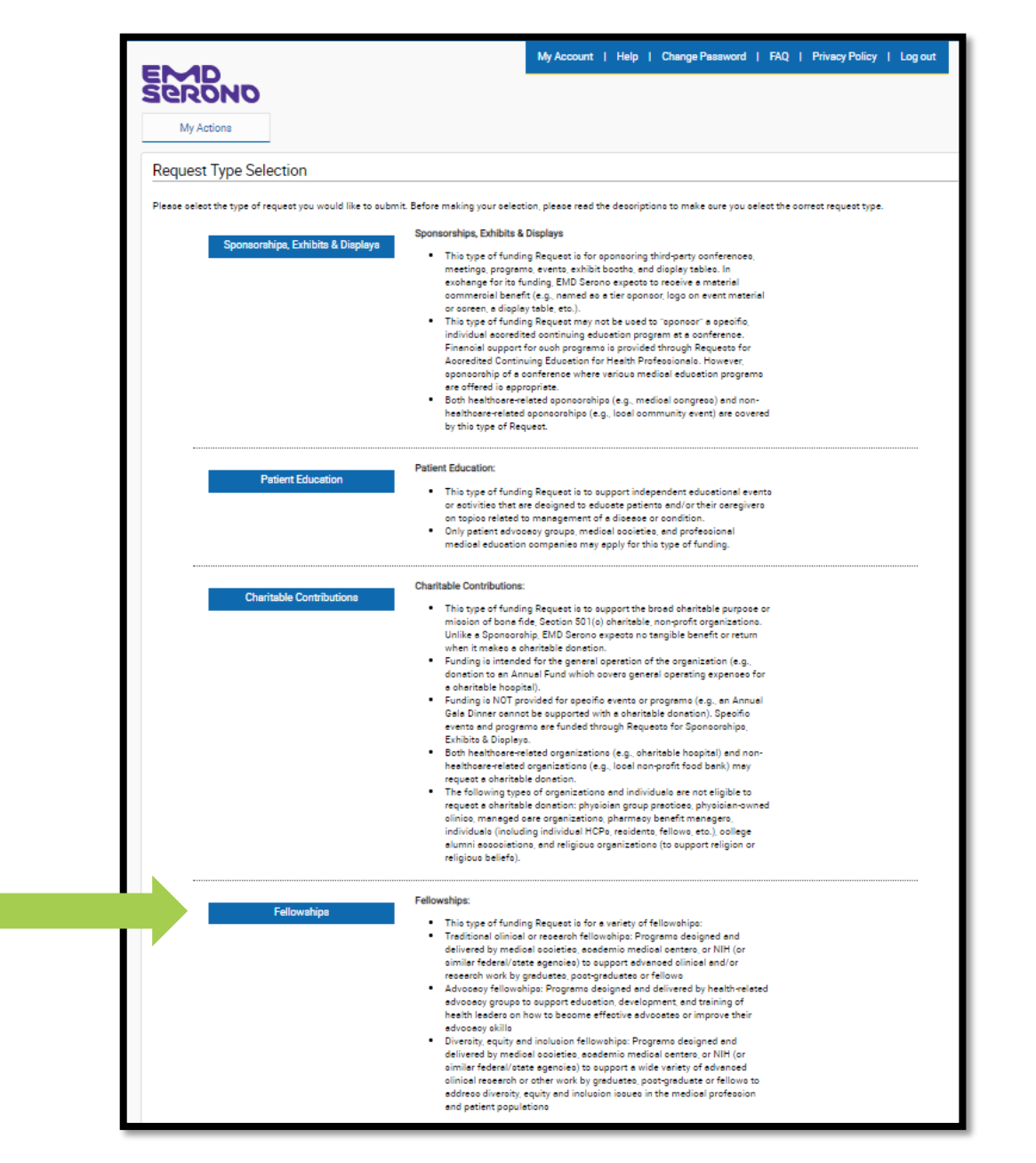

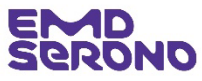

## Fellowships

- Read the "Request Completion Instructions"
- Then <u>click</u> the "Proceed" button

| ,                                                                                                    |                                                                                                    |
|----------------------------------------------------------------------------------------------------|----------------------------------------------------------------------------------------------------|
| equest Completion Instructior                                                                                                    | 15                                                                                                    |
| Nesse keep in mind as you complete your req<br>utomatic timeout cocurs. You will be asked i<br>otive. If you do not select 10 K° or if you do no                                                                                                    | uest, the system will automationly timeout after 45 minutes of inactivity. A reminder message will appear a short time before the<br>if you would like to continue on the page. Select "OK" and immediately click anywhere within the request system in order to remain<br>ot click anywhere within the request System within 1 minute any uncaved information that you have entered will be lost.                                                                                                    |
| eneral Information                                                                                                    |                                                                                                    |
| ou will begin by entering besis information re                                                                                                    | elated to the request. Fields designated by an asteriok (*) must be completed in order to continue to the next coreen.                                                                                                    |
| <ul> <li>The start and end date of your fellowsh<br/>planning the program or selecting the f</li> <li>You will be asked to add the delivery fo</li> <li>You will be asked to provide informatio</li> </ul>                                                                                    | tip abould be the general timeframe in which you expect the fellowship program to begin and end. Do not include the time opent<br>fellows.<br>Irrmat of your fellowships. Indicate it ic alive meeting.<br>In recarding your target eudience and number of participants anticipated. List the therapeutic area of focus for the fellowship and the                                                                                                    |
| number of fellowo to be fun<br>Note: Funding io available for tradition<br>particular institution in a particular socie<br>how to work with their communities, th                                                                                                    | medioel/solentific fellowships (which are typically year-long, programmatic opportunities for professional development of a fellow at a<br>suffic or medioal field) and so-solled advocacy fellowships (which are specific programs to train fellows about patient advocacy and<br>se media and policymakers to create change for patients). When describing your fellowship, indicate which type it is.                                                                                                    |
| Budget                                                                                                    |                                                                                                    |
| In the Budget section of your request, you will                                                                                                    | be asked to provide details regarding the expenses related to the activity for which your request is being submitted.                                                                                                    |
| <ul> <li>Items that do not fall into a opeoifically<br/>"commento" field. If necessary, a more</li> <li>When preparing your budget, please rer<br/>salary and benefits), not as a subsidy o<br/>must only over activities devoted to n<br/>cervices or recearch/teaching. Also Fel</li> </ul> | Histed category in the budget costion chould be included in the "other" costion of the budget, and a decoription chould be entered in the<br>detailed budget may be uploaded in the "Supporting Documents" costion of the request.<br>member what EMD Serono permits Fellowship funds to be used only for - only direct expenses associated with the Fellowship (e.g.,<br>f routine business expenses. If the Fellowship position includes both billable and unbillable corvices and research/teaching, the request<br>on-billable corvices or research/teaching. Fellowship funds may not be used to pay for selary or any portion of a position that bills for<br>flowship funds may not be used to pay for attendance at a conference or meeting. |
| Supporting Documents                                                                                                    |                                                                                                    |
| You may submit additional documentation you<br>addressed in your request.                                                                                                    | u think would be helpful in making a decision on your request. Please limit the documentation to items relevant to the activity                                                                                                    |
| Submit                                                                                                    |                                                                                                    |
| In the last step of the request process, you wil<br>sonditions of EMD Serons's Request Manager                                                                                                    | II have the opportunity to review your request before submitting it. You will also be required to soknowledge and agree to the terms and ment System.                                                                                                    |
| Letter of Agreement                                                                                                    |                                                                                                    |
| If EMD Serono provideo funding for your fellov<br>the LOA.                                                                                                    | wohip, a Letter of Agreement (LOA) will be cent to you via email and an authorized reprecentative for all parties will be required to eign                                                                                                    |
| Reconciliation                                                                                                    |                                                                                                    |
| EMD Serono requireo a reconciliation of fundo                                                                                                    | a to take place. Unused funds must be refunded to EMD Serons as part of the resonsiliation process.                                                                                                    |
| Records and Audit Rights for Educational Gra                                                                                                    | nto                                                                                                    |
| Recipiento of educational granto must mainta<br>must also allow auditors access to all records<br>years after the end date of the activity. A repre                                                                                                    | in all records relating to the educational activity for a period of two years after the and date of the activity. Upon request, the recipient<br>2, including expense records, related to the educational activity at a mutually acceptable time and location, for a period of at least two<br>scentative will contact you if EMD Serono requests an audit.                                                                                                    |
|                                                                                                    |                                                                                                    |

#### EMD Serono

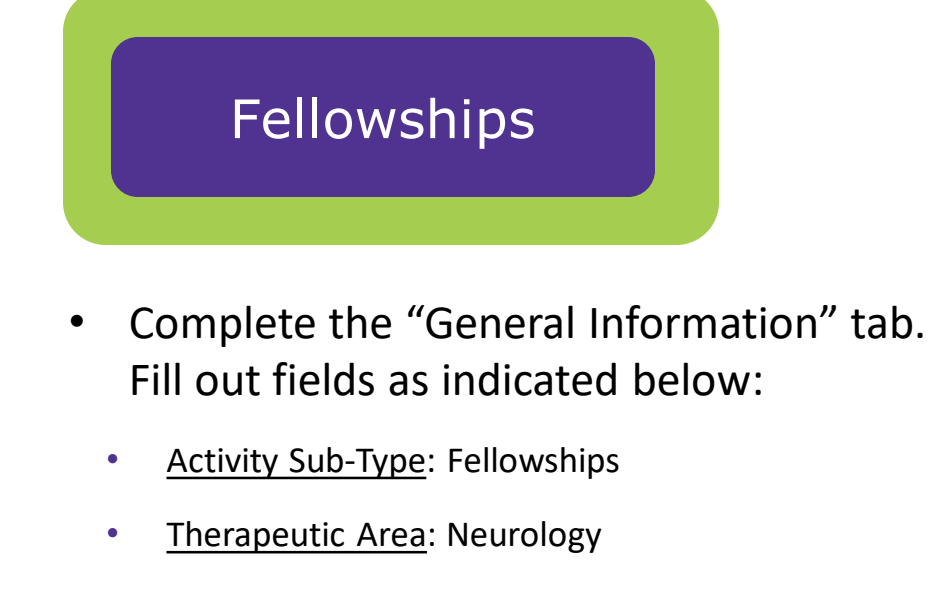

- Disease State: MS
- <u>IMPORTANT</u>: <u>Program Title</u>: You must type in "RFP: 2023 I'M IN EMD Serono Neurodisparity Fellowship"
- <u>Program/Activity Description</u>: You may type in a short description or simply put "Neurodisparity Fellowship – see attached description"
- Fill in the rest of fields as they apply to your organization and fellowship request
- <u>Click</u> "Save and Proceed to Next Step"

| RONO                                                                                                    |                                                       |
|----------------------------------------------------------------------------------------------------|-------------------------------------------------------|
| My Actions                                                                                                    |                                                       |
| uest Detail                                                                                                    |                                                       |
| et ID 2022-RMS-FEL -107912                                                                                                    | a carried field                                       |
| e domplete an required neloo. An asteriok "indicateo                                                                                                    | a required rield.                                     |
| eneral Information Request Information                                                                                                    | Budget Document Uploads Authorized Signer/Payee       |
| * Activity Sub-Type                                                                                                    | Fellowships 🗸                                         |
| * Therapeutic Area                                                                                                    | Neurology * Disease State MS                          |
|                                                                                                    | Choose Additional Therapautic Area                    |
| * Program Title<br>Please enter the name of the event.                                                                                                    | RFP: 2023 I'M IN EMD Serono Neurodisparity Fellowship |
| * Program/Activity Description                                                                                                    | Neurodisparity Fellowship - see attached description  |
| * Decision Requested by Date<br>We cannot guarantee that a final decision will be determine<br>this date                                                    | 1by 24 Feb 2023                                       |
| * Currency                                                                                                    | USD                                                   |
| <ul> <li>Requested Amount<br/>Funds may only be used for direct expenses (salary and ber<br/>and not for any billable teaching or research work.</li> </ul> | effts) 150,000.00                                     |
| * Estimated Program Budget                                                                                                    | 150,000.00                                            |
| * Is other financial support being sought for thi<br>program?                                                                                               | s O Yes ® No                                          |
| <ul> <li>* Please enter the approximate percentage of y<br/>Organization/Institution's total annual budget<br/>this request would represent</li> </ul>      | that 0-24%                                            |
| Number of participants in the program                                                                                                    | 1                                                     |
| * Number of participants for which you are<br>requesting support<br>Funds may only be used for direct expenses (salary and ber                              | affits)                                               |
| <ul> <li>and not for any billable teaching or research work.</li> <li>* Does this Request have a diversity, inclusion, equality component to it?</li> </ul> | or @Yes ONo                                           |
| * If yes, summarize it in 1-2 sentences                                                                                                    | (Provide a 2 sentence summary)                        |
| Save and Back                                                                                                    | Save and Continue Later Save and Proceed to Next Step |
|                                                                                                    |                                                       |
| Cancel                                                                                                    |                                                       |

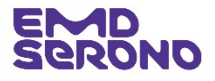

- Complete the "Request Information" tab.
   Fill out fields as indicated below:
  - <u>Needs Assessment Summary</u>: Tell us about the "need" your fellowship will address. You can also refer to an uploaded document (uploaded later on).
  - <u>Criteria for selecting a participant</u>: For compliance reasons, simply type "Competitive Process" and provide no further information
  - <u>Learning Objectives</u>: The system requires you to enter at least one Learning Objective.
  - **IMPORTANT**: You must type in an objective and then **click** the checkmark under the "Action" column on the far right. Once you do, a pencil icon will appear in the "Edit" column. If you wish, you may type in a second objective and then **click** the checkmark next to it.
- When done, <u>click</u> "Save and Proceed to Next Step"

|                                                                                                    | My Account   Help   Change Password   FAQ   Privacy Policy   Log out                                                            |
|----------------------------------------------------------------------------------------------------|----------------------------------------------------------------------------------------------------|
| EROND                                                                                                    |                                                                                                    |
| My Actions                                                                                                    |                                                                                                    |
| Request Detail                                                                                                    |                                                                                                    |
| Request ID 2022-RMS-FEL -107912<br>Please complete all required fields. An asteriok * indicates a required field. |                                                                                                    |
| General Information Request Information Budget                                                                    | Document Uploads Authorized Signer/Payee                                                                                        |
| * Needs Assessment Summary<br>Please provide brief description of the need for funding.                           | Our fellowship will address the neurodisparity needs of the underserved<br>Black and Brown MS populations in the metro-XXX area |
| * Criteria for selecting a participant                                                                            | Competitive Process                                                                                                    |
| <ul> <li>Learning Objectives</li> <li>How will the participant benefit from this program?</li> </ul>              | Objective Edit Action<br>Identify barriers to treatment for Black and Srown patients with MS                                    |
|                                                                                                    | Add Objective                                                                                                    |
| Save and Back<br>Cancel                                                                                           | Seve and Continue Later Save and Proceed to Next Step                                                                           |
|                                                                                                    |                                                                                                    |
|                                                                                                    |                                                                                                    |
|                                                                                                    |                                                                                                    |

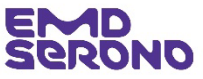

- Complete the "Budget" tab
- Tips: •
  - The amount of the "Estimated Program Budget" and "Request Amount" will be pre-populated from the "Request Information" tab. The "Detailed Budget" column will show zeros and the "Difference" column will appear in red until you add your Budget Items.
  - Select "salary" from the "Budget Item" drop-down ٠ menu, enter the amount, # of people and requested amount (e.g., \$110,000)
  - To add your second budget item, click "Add Row". Add ٠ as many rows as you need to account for your full budget.
  - When done, the "Detailed Budget" column will be filled ٠ out and the "Difference" column will show zeros.
  - Click "Save and Proceed to Next Step" ٠

| MD                                        | My                                          | Account   Help   Change Passwo           | rd   FAQ   PrivacyPolicy   Logout             | ٦.                                                                                  |                                             |                                                  |                                                |                                      |                                              |
|-------------------------------------------|---------------------------------------------|------------------------------------------|-----------------------------------------------|-------------------------------------------------------------------------------------|---------------------------------------------|--------------------------------------------------|------------------------------------------------|--------------------------------------|----------------------------------------------|
| My Actions                                |                                             |                                          |                                               |                                                                                     |                                             |                                                  |                                                |                                      |                                              |
| uest Detail                               |                                             |                                          |                                               |                                                                                     |                                             |                                                  |                                                |                                      |                                              |
| eet ID 2022-RMS-FEL -107912               |                                             |                                          |                                               |                                                                                     |                                             |                                                  |                                                |                                      |                                              |
| that do not fall into a specifically list | ed category in the budget section should be | ncluded in the other section of the budg | et, and a description should be entered in th |                                                                                     |                                             |                                                  |                                                |                                      |                                              |
| ents field. If necessary, a more detai    | led budget may be uploaded in the Documen   | t Uploads section of the request.        |                                               |                                                                                     |                                             |                                                  |                                                |                                      |                                              |
| eneral Information Request Infor          | mation Budget Document U                    | loads Authorized Signer/Payee            |                                               |                                                                                     | Г                                           | he "Diff                                         | erence"                                        | column                               | will appear in re                            |
| Please complete all required fields. A    | Asterisk *** Indicates Required Field       |                                          |                                               |                                                                                     | l I                                         | until you                                        | add you                                        | ir Budge                             | t Items.                                     |
|                                           | 0                                           |                                          |                                               |                                                                                     |                                             | -                                                |                                                | -                                    |                                              |
|                                           | General Information                         | Detailed Budget                          | Difference                                    |                                                                                     |                                             |                                                  |                                                |                                      |                                              |
| Estimated Program Budget                  | 150,000.00                                  | 0.00                                     | 150,000.00                                    |                                                                                     |                                             |                                                  |                                                |                                      |                                              |
| Requested Amount                          | 150,000.00                                  | 0.00                                     | 150,000.00                                    |                                                                                     |                                             |                                                  |                                                |                                      |                                              |
| Budget                                    | have been the second                        | Estimated Program                        |                                               | _                                                                                   |                                             | M                                                | Account   Help                                 | Change Password                      | I FAO I Privacy Policy I Longuit             |
|                                           | Amount Number of People                     | Budget                                   |                                               | 1D                                                                                  |                                             |                                                  |                                                |                                      | ,, ,, ,, ,,                                  |
|                                           |                                             |                                          | 261                                           | ONO                                                                                 |                                             |                                                  |                                                |                                      |                                              |
| Add Row                                   |                                             | 050 0.00 050 0.00                        | M                                             | y Actions                                                                           |                                             |                                                  |                                                |                                      |                                              |
|                                           |                                             |                                          | Reque                                         | est Detail                                                                          |                                             |                                                  |                                                |                                      |                                              |
|                                           |                                             |                                          | Request                                       | ID 2022-RMS-FEL -107912                                                             |                                             |                                                  |                                                |                                      |                                              |
| Save and Back                             | Save and Co                                 | ontinue Leter                            | Save and Proceed to Next :<br>Fill in on      | ly those fields that apply to your rec                                              | quest.                                      |                                                  |                                                |                                      |                                              |
| Cancel                                    |                                             |                                          | Items th                                      | at do not fall into a specifically liste<br>tts field. If necessary, a more details | d category in the bu<br>ed budget may be up | dget section should be<br>ploaded in the Documer | included in the other<br>at Uploads section of | section of the budget<br>the request | , and a description should be entered in the |
|                                           |                                             |                                          |                                               | ,                                                                                   | ,,,                                         |                                                  |                                                |                                      |                                              |
|                                           |                                             |                                          | Gene                                          | eral Information Request Inform                                                     | nation Budg                                 | et Document U                                    | ploads Authorize                               | d Signer/Payee                       |                                              |
|                                           |                                             |                                          | PI                                            | ease complete all required fields. Ar                                               | sterisk "*" Indicates                       | Required Field                                   |                                                |                                      |                                              |
|                                           |                                             |                                          |                                               |                                                                                     |                                             | Current                                          | cy : USD                                       |                                      |                                              |
|                                           |                                             |                                          |                                               |                                                                                     | Genera                                      | al Information                                   | Detailed                                       | Budget                               | Difference                                   |
|                                           |                                             |                                          |                                               | Estimated Program Budget                                                            |                                             | 150,000.00                                       |                                                | 150,000.00                           | 0.00                                         |
|                                           |                                             |                                          | Budge                                         | udget<br>It İtem                                                                    | Amount                                      | Number of People                                 | Estimated Program<br>Budget                    | Requested Amount                     | Comments                                     |
|                                           |                                             |                                          | Sala                                          | ry 🔽                                                                                | 110,000.00                                  | 1                                                | 110,000.00                                     | 110000.00                            |                                              |
|                                           |                                             |                                          | Frin                                          | ge Benefits 🔹 🔻                                                                     | 35,000.00                                   | 1                                                | 35,000.00                                      | 35000.00                             |                                              |
|                                           |                                             |                                          | Othe                                          | er (describe in comments)                                                           | 5,000.00                                    | 1                                                | 5,000.00                                       | 5,000.00                             | Registration and travel to congress          |
|                                           |                                             |                                          | Total                                         |                                                                                     |                                             |                                                  | USD 150.00                                     | 0.00 USD 150 000 0                   | )                                            |
|                                           |                                             |                                          | lotal                                         | Add Row                                                                             |                                             |                                                  | 050 150,00                                     | 10.00 050 150,000.0                  | ,                                            |
|                                           |                                             |                                          |                                               |                                                                                     |                                             |                                                  |                                                |                                      |                                              |
|                                           |                                             |                                          |                                               | Save and Back                                                                       |                                             | Save and C                                       | ontinue Later                                  |                                      | Save and Proceed to Next Step                |
|                                           | Nor 2022                                    |                                          |                                               | Cancel                                                                              |                                             |                                                  |                                                |                                      |                                              |
|                                           |                                             |                                          | _                                             |                                                                                     |                                             |                                                  |                                                |                                      |                                              |

- Complete the "Document Uploads" tab
  - <u>Agenda</u>: Upload a document which describes the fellow's activity during the fellowship.
    - If the agenda is covered in the document uploaded under "Proposal", simply upload the <u>same document</u> for both fields.
  - Formal Letter of Request
  - <u>Proposal</u>: Often a "needs assessment" is included in the proposal.
  - Additional documents can be uploaded by <u>clicking</u> the "Add Document" box.

| ENAD                                                                                                    | My Account   Help   Change Password   FAQ   Privacy Policy   Log out                               |
|----------------------------------------------------------------------------------------------------|----------------------------------------------------------------------------------------------------|
| Serono                                                                                                    |                                                                                                    |
| My Actions                                                                                                    |                                                                                                    |
| Request Detail                                                                                                    |                                                                                                    |
| Request ID 2022-RMS-FEL -107912                                                                                                    |                                                                                                    |
| This page allows you to upload supporting documents electronically. Some documen                                                         | its are mandatory for upload and indicated by asterisk "*".                                        |
| assessment, etc.).                                                                                                    | your requeet (e.g., agenaus, proposed raceny, accomption of the organization, actained receip      |
| Upload Documents                                                                                                    |                                                                                                    |
| Upload documents by specifying a document title below and clicking the Browse but<br>Upload button (maximum upload size = 20 Megabytes). | ton. Select the appropriate file for the document you wish to attach to your request and click the |
| Documents of the following types may be uploaded: pdf, docx, xlsx, xls, doc, rtf, tif, gi                                                | if, txt, ppt, pptx, jpg, jpeg.                                                                     |
| General Information Request Information Budget Docum                                                                                     | Authorized Signer/Payee                                                                            |
| * Is the current Tax Documentation in your profile up to<br>date?                                                                        | ● Yes ○No                                                                                          |
|                                                                                                    | View Uploaded Tax Documentation                                                                    |
| * Is the current IRS letter of determination in your<br>profile up to date?                                                              | ● Yes ○ No                                                                                         |
|                                                                                                    | View IRS letter of determination                                                                   |
|                                                                                                    |                                                                                                    |
| * Agenda                                                                                                    | Blank Test Document.docx                                                                           |
| * Formal Letter of Request                                                                                                    | Blank Test Document.docx                                                                           |
| * Proposal                                                                                                    | Blank Test Document.docx                                                                           |
|                                                                                                    | Add Document                                                                                       |
| Save and Back Save                                                                                                    | and Continue Later Save and Proceed to Next Step                                                   |
| Cancel                                                                                                    |                                                                                                    |
|                                                                                                    |                                                                                                    |

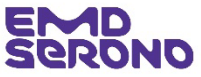

- Complete the "Authorized Signer/Payee" tab
- <u>Note</u>: All payments are made by ACH transfers. If your request is approved, we will contact you for your bank information.

|                                                                                                    |                                                                                               | My Account               | My Account   Help   Change Password   FAQ   Privacy Policy   Log out |             |  |  |  |
|----------------------------------------------------------------------------------------------------|-----------------------------------------------------------------------------------------------|--------------------------|----------------------------------------------------------------------|-------------|--|--|--|
| PRONO                                                                                                 |                                                                                               |                          |                                                                      |             |  |  |  |
| My Actions                                                                                            |                                                                                               |                          |                                                                      |             |  |  |  |
| quest Detail                                                                                          |                                                                                               |                          |                                                                      |             |  |  |  |
| uest ID 2022-RMS-FEL -10<br>ase complete all required t                                               | )7912<br>ields. An asterisk '*' indicates a requi                                             | red field.               |                                                                      |             |  |  |  |
| Authorized Signer is the p                                                                            | person who would need to sign the Le                                                          | tter of Agreement (LOA). |                                                                      |             |  |  |  |
| General Information                                                                                   | Request Information Budg                                                                      | et Document Uploads      | Authorized Signer/Payee                                              |             |  |  |  |
| uthorized Signer                                                                                      |                                                                                               |                          |                                                                      |             |  |  |  |
| <ul> <li>Is the Authorized S<br/>This is an individual with<br/>authority to sign the Lett</li> </ul> | igner listed below correct?<br>In the requesting organization who has the<br>ar of Agreement. | ● Yes ○ N                | 0                                                                    |             |  |  |  |
| Authorized Signer                                                                                     | First Name                                                                                    | AAA                      |                                                                      |             |  |  |  |
| Authorized Signer I                                                                                   | Last Name                                                                                     | BBB<br>Brasidant@I       |                                                                      |             |  |  |  |
| Autionzed Signer                                                                                      | Linai Address                                                                                 | resident@i               | wyorganization.com                                                   |             |  |  |  |
| ayee Information                                                                                      |                                                                                               |                          |                                                                      |             |  |  |  |
| * Attention                                                                                           |                                                                                               | XXX ZZZ                  |                                                                      |             |  |  |  |
| * Is the listed address<br>This address is informati<br>address to send the payr                      | s below correct?<br>onal only. Click. No to indicate a different<br>nent.                     | ●Yes ○N                  | 10                                                                   |             |  |  |  |
|                                                                                                    | Country                                                                                       | City                     | State/Province/Region                                                | Postal Code |  |  |  |
| Address 1                                                                                             | United Chates                                                                                 | Town                     | MA                                                                   | 02108       |  |  |  |

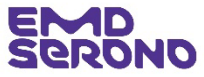

- On the "Review Request" page, review all the information to make sure it is correct.
- If you need to revise any information, <u>click</u> on the "pencil" icon in the blue bar on the far right-hand side
- At the bottom of the page, you must read and agree to our Compliance Commitment by <u>ticking the box</u> and then <u>click</u> "Proceed".
- This submits your Proposal.

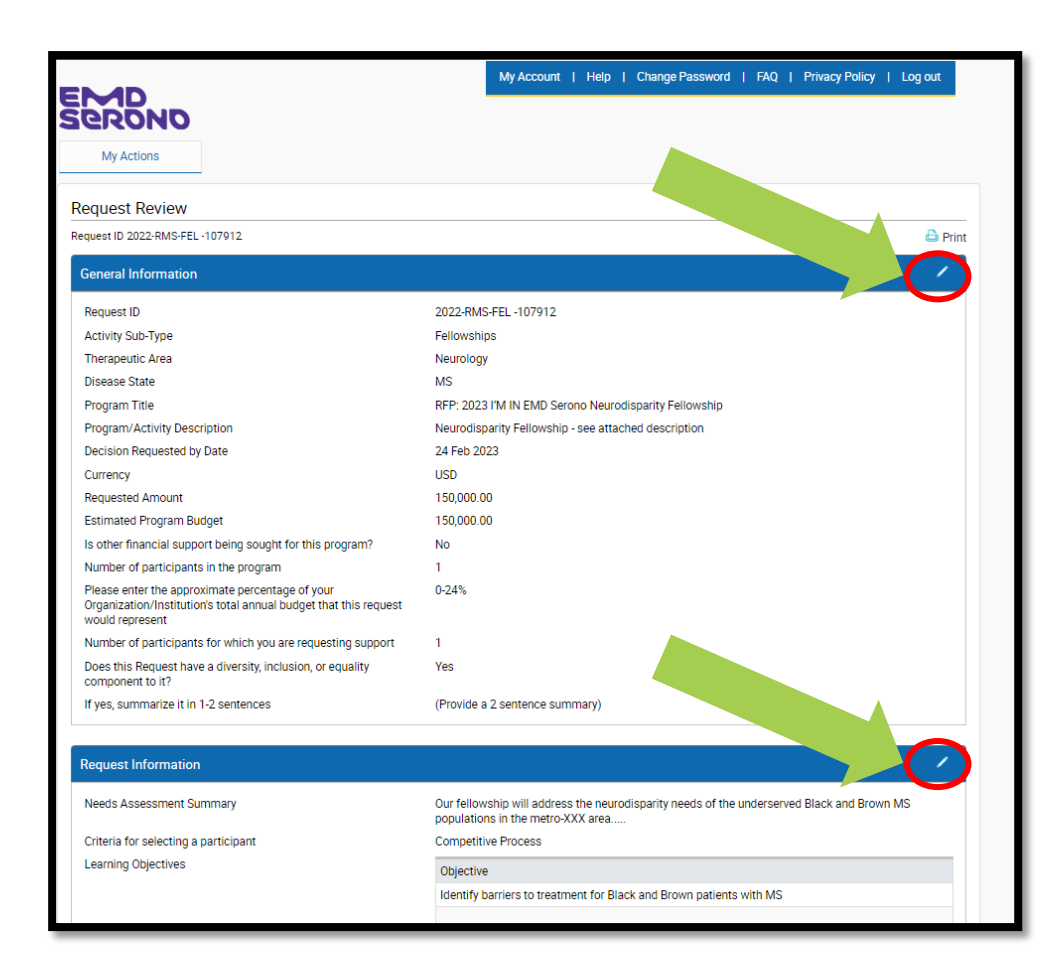

| Agreement                                          |                                                            |                                           |
|----------------------------------------------------|------------------------------------------------------------|-------------------------------------------|
| agree to the <u>Compliance Commitment</u> of EMD S | erono. If EMD Serono approves this request, we will make a | an appropriate disclosure of its support. |
| Cancel                                             | Back                                                       | Proceed                                   |
|                                                    |                                                            |                                           |

- After submitting your Request, you will see a "Thank You" screen which acknowledges your submission
- If you want to go to your inbox, <u>click</u> the "Proceed" button

| MD                                                                                                    | my Account   Hep   Change Password   FAQ   Privacy Policy   Log out                                                                                                    |
|----------------------------------------------------------------------------------------------------|----------------------------------------------------------------------------------------------------|
| erono                                                                                                    |                                                                                                    |
| My Actions                                                                                                    |                                                                                                    |
| Thank You!                                                                                                    |                                                                                                    |
| Request ID: 2021-RMS-FEL -192                                                                                                    |                                                                                                    |
| Program Title: Fellowship Program                                                                                                    |                                                                                                    |
| Thank you for submitting a funding request to EMD Serono. You can tra<br>Management System                                                 | ick the status of your request through the "status column" located on your homepage of EMD Serono's Reques                                                                                                    |
| As we evaluate your request, we may need additional information from<br>Management System and send you a follow up e-mail. Once we receive | you. If so, our Grant Coordinator will post a message to that effect on your homepage in the Request<br>the additional information from you, we will process your request. If we do not hear from you within 10 days, |
| will not take any further action on your request.                                                                                          |                                                                                                    |

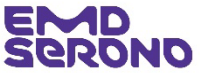

If you have any questions about this **Request for Proposals**, please contact Leigh-Ann Durant, Head of North America Medical Governance, at <a href="mailto:leigh-ann.durant@emdserono.com">leigh-ann.durant@emdserono.com</a> or (781) 492-7398.

If you have any questions about the *EMD Serono Request Management System*, please contact Claudia White, our Request Coordinator, at <u>fundingrequests@emdserono.com</u> or (212) 589-3507.

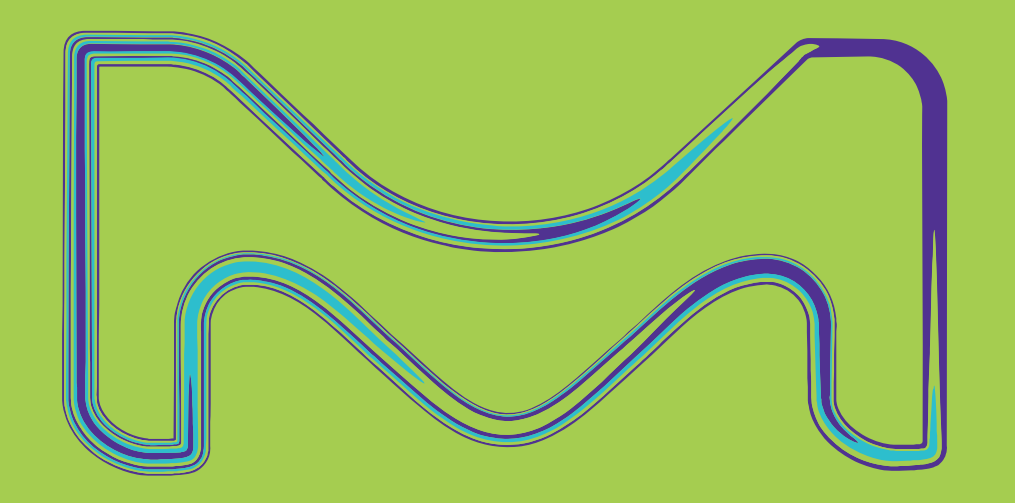